## Side Banners: How do I edit an existing side banner that appears on my website?

1. From your Web Builder Dashboard, select Manage Side Banners in the Website Content section.

- Or if in Edit Website Mode, click on Side Banner Library from the Main Menu Bar
- 2. Select Edit next to the Side Banner you wish to Edit
- 3. Make your appropriate changes in the Edit Side Banner screen
- 4. Submit your changes and publish your pages

Unique solution ID: #1107 Author: Homespun Support Last update: 2010-12-27 05:42